# Wolters Kluwer Law & Business

# LegalPro Training

for Wolters Kluwer Internet Products

Complimentary over-the-phone training for legal professionals http://business.cch.com/legalprotraining

# Maximize your subscription with over-the-phone training

Our Legal Pro Training is a great way to enhance your researching while using your firm's Internet subscriptions from Wolters Kluwer Law & Business. Courses enable you to:

- Select the best method for a given research issue
- Navigate among publications, topics and document types
- Customize your research session (when applicable)
- Utilize advanced options

## Training in real time

All courses are conducted by Wolters Kluwer Legal Training Consultants. Two different types of sessions are offered:

- Webinars for brief presentations of selected product(s), platform and/or features
- Hands-on sessions are limited in class size to give you more opportunity to ask questions and interact

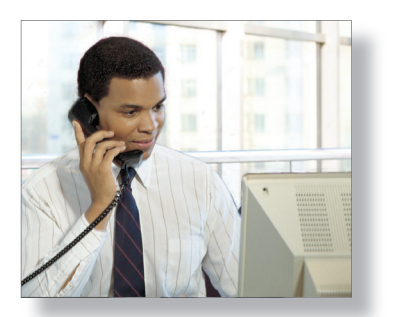

Interactive over-the-phone courses are conducted in real time

Courses are offered for the following products/platforms:

- IntelliConnect<sup>™</sup>
- CCH Tax Research NetWork and CCH Internet Research NetWork
- Kluwer Law International
- China Laws
- IPO Vital Signs
- Loislaw
- SECnet
- WK Forms
- CCH Perform Plus III

## Register online for Legal Pro Training

Go to http://business.cch.com/legalprotraining, select the desired course from the drop-down menu and click Search. Move through the monthly calendar views and click on the link for the desired session.

## **Customized training**

A custom class can be arranged for five or more individuals at the same firm. To inquire about a custom class, send an e-mail to: cchlegaltraining@cch.com.

#### Wolters Kluwer Law & Business is a

unit of Wolters Kluwer, a multinational publisher and information services company based in Amsterdam, the Netherlands.

*The brands of Wolters Kluwer Law & Business include CCH, Aspen Publishers, Kluwer Law International and Loislaw.* 

| Advect Law International Kluwer Manual IP Other online groadsclaim   Welcome to Loislaw   Branct Charts <sup>10</sup> . HBV TOOL   Parter Law International   Kluwer Manual IP   Other online groadsclaim   Welcome to Loislaw   Parter Law International   Kluwer Manual IP   Other online groadsclaim   Welcome to Loislaw   Parter Law International   Welcome to Kluwer Manual IP.com   Procentro   Procentro   Procentro   Procentro   Welcome to Kluwer Manual IP.com   Welcome to Kluwer Manual IP.com   Welcome to Kluwer Manual IP.com   Welcome to Kluwer Manual IP.com   Welcome to Kluwer Manual IP.com   Welcome to Kluwer Manual IP.com   Welcome to Kluwer Manual IP.com   Welcome to Kluwer Manual IP.com   Welcome to Kluwer Manual IP.com   Welcome to Kluwer Manual IP.com   Welcome to Kluwer Manual IP.com   Procentro   Welcome to Kluwer Manual IP.com   Welcome to Kluwer Manual IP.com   Procentro   Welcome to Kluwer Manual IP.com   Procentro   Procentro   Welcome to Kluwer Manual IP.com   Welcome to Kluwer Manual IP.com   Procentro   Welcome to Kluwer Manual IP.com   Procentro   Welcome to Kluwer Manual IP.com   Procentro   Wench Contro   Welcome to Kluwer Manual IP.com   Welcome to Kluwer Manual IP.com   Welcome to Kluwer Manu                                                                                                    |                                                                                                    |                                                                                                    |                                                   | Wolters<br>Law & Busines | Kluwer Find.<br>;<br>Home   Loislaw Store   My Acco                                                       | A Case<br>Find Multiple Citations<br>ount   My Saved Searches   Co | Find                                                                                                    | Loisla<br>ant Billing Timer   Los |
|----------------------------------------------------------------------------------------------------|----------------------------------------------------------------------------------------------------|----------------------------------------------------------------------------------------------------|---------------------------------------------------|--------------------------|----------------------------------------------------------------------------------------------------|--------------------------------------------------------------------|----------------------------------------------------------------------------------------------------|-----------------------------------|
| sinar Charter <sup>™</sup> - HEW TOOL<br>Take Marks<br>Ranky Models<br>hubbin Back Bogin and Models<br>hubbin Back Bogin hare.a<br>HEVE LOG ONE<br>Hubbin Back Bogin hare.a<br>HEVE CASTOR WILL BACK BACKST,<br>Back Bogin hare.a<br>HEVE CASTOR WILL BACKST,<br>Back Bogin hare.a<br>Hubbin Back Bogin hare.a<br>Hubbin Back Back Back Back Back Back Back Back | Kluwer Law International                                                                                          | Kluwer Manual IP Other online products »                                                                                                    |                                                   |                          | Welcome to Loislaw                                                                                        |                                                                    |                                                                                                    |                                   |
| wirdsictions       Veccene to KluwerManualP.com       Urisdictions         P Conventions and Related<br>Nates       Here to KluwerManualP.com       i i i i i i i i i i i i i i i i i i i                                                                                                    | Smart Charts <sup>™</sup> - NEW TOOL<br>Patents<br>Trade Marks<br>Utility Models<br>Industrial Designs and Models |                                                                                                    |                                                   |                          | Primary Law<br>Type of Law:<br>Case Law<br>Statutes is Acts<br>Admin. Rules B Regulations<br>Court. Rules | Secondary L<br>• Treatise Li<br>• Bar Public<br>Public Recor       | .aw<br>hranes<br>abons<br>rds<br>s comorate Bublic Becords                                               |                                   |
| teres Alert A chive       purpted chines and a <u>Element Achive</u> purpted chines and a <u>Element Achive</u> purpted chines and <u>Element Achive</u> purpted chines and <u>Element Achive</u> purpted chin                                                                                                    | lurisdictions<br>P Conventions and Related<br>Matters                                                             | Welcome to KluwerManualiP.co<br>New Features!<br>Smat Charts™ a workflow tool to quick                                                                                                    | m<br>In and easily compare information acros      | s multiple               | Jurisdiction:<br>• <u>Federal</u><br>• <u>State</u>                                                       |                                                                    |                                                                                                    |                                   |
| * Becentivadded materials * Becentivadded materials * Ouck Bar (III * 1 * 1 * 1 * 1 * 1 * 1 * 1 * 1 * 1                                                                                                    | IRECT LOG ON:                                                                                                    | jurisdictions and a <u>KluwerManuallPcom</u><br>learn more.<br>For the List of Contributors of KluwerMa                                                                                                    | ی Wolters Kluwer لیسید & Business لیک Home        | Search all content       | ∑ for                                                                                                    | Document Tray [0]   History                                        | Practice Areas   Preferences   Help                                                                      | og Out                            |
| FREE 2 week trial >>     10 March 2009     Convention (EPC) E     Downloads     Convention (EPC) E       10 March 2009     Australia     E       10 March 2009     Sweden     E       10 March 2009     United States U       10 March 2009     Denmark, South P       10 March 2009     Denmark, South P                                                                                                    | RNI UP ACCESS LOG OII<br>RNI customers with IP ACCESS,<br>please login here »                                     | » Recently added materials Recent News and Developments: Publication date Jurisdiction T Control adde Surisdiction T                                                                                                | v Quick Bar ( ) ( ) ( ) ( ) ( ) ( ) ( ) ( ) ( ) ( | Intel                    | liConnect                                                                                                 | FTH                                                                | Welcome to<br>IntelliConnect <sup>™</sup><br>The reconsumption way<br>to account data.                   |                                   |
| CCH <sup>®</sup> Construction Law Integrated Ubary Proven resources construction professionals mixing of the construction professionals mixing of the construction profess                                                                                                    | FREE 2 week trial »                                                                                               | 10 March 2009         Convention (EPC)           10 March 2009         Australia           10 March 2009         Sweden           10 March 2009         United States           10 March 2009         United States | Downloads                                         |                          |                                                                                                    |                                                                    | CCH content!                                                                                             |                                   |
|                                                                                                    | Lawr or BUSHIELS                                                                                                  | 10 March 2000 Denmark, South E                                                                                                    |                                                   |                          |                                                                                                    |                                                                    | CCH® Construction Law<br>Integrated Libary<br>Proven resources<br>construction professionals<br>rely on. |                                   |

 Go to http://business.cch.com/legalprotraining. You'll see several ways to find the course you want:

| My Profile  | 👂 Search   | 🗎 Catalog |
|-------------|------------|-----------|
| 🕽 Check-Out | 💈 Calendar | → Login   |

2. Click a course on the calendar:

# Or, using Search, click on the desired course, then click Search:

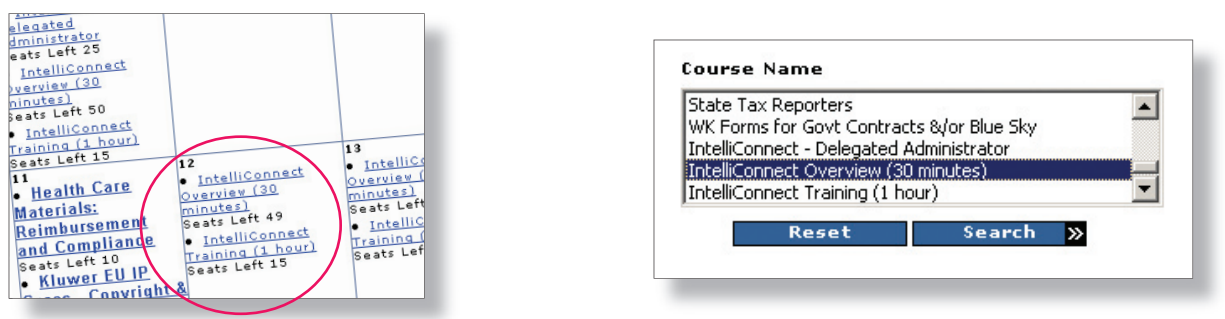

# 3. Follow the steps to register:

| There are no training materials for this session.<br>You can find more information and additional training resources a                                                                                                    | t: <u>http://cchgroup.com/aboutIn</u> | telliConnect.                                                                                                    |
|----------------------------------------------------------------------------------------------------|---------------------------------------|----------------------------------------------------------------------------------------------------|
| Schedule Id: 2391<br>Presenter: Grant Purdy<br>May 12, 2009<br>8:00AM - 8:30AM Pacific Time (US & Canada)<br>10:00AM - 10:30AM Central Time (US & Canada)<br>11:00AM - 11:30AM Central Time (US & Canada)<br>Seats Left 50 <u>Details</u> | ✓ Click here to<br>REGISTER           | Click the <b>Register</b> link to begin<br>the registration process. Follow<br>the steps until your registration is<br>marked completed. |

### 4. You'll receive a confirmation e-mail with course participation details:

Wolters Kluwer Law & Business is pleased to confirm your registration for our upcoming Legal Pro Training session.

Event Title: IntelliConnect Overview (30 minutes) Date: May 12, 2009 Time: 8:00AM - 8:30AM Pacific Time (US & Canada) 10:00AM - 10:30AM Central Time (US & Canada) 11:00AM - 11:30AM Eastern Time (US & Canada)

This event will involve an initial Live Meeting web conference, for a few introductory slides, before the hands-on portion of the training.

#### CONNECTION DETAILS:

Join the Live Meeting web conference: Join Meeting Now!

Alternate Instructions: Go to: <u>https://www.livemeeting.com/cc/wkusa/join</u> Enter Your Name: (enter your full name) Meeting ID:C339S2391 Password: overview

• Dial into the audio-conference: Toll free:+1 (800) 947-5134 Toll:+1 (574) 941-6964 Passcode: 1234567891